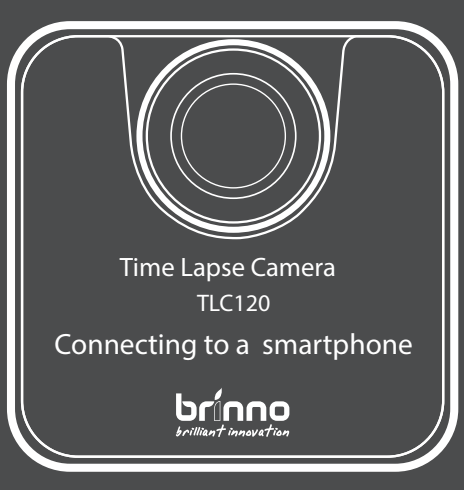

### Before you start

Please make sure to follow these steps before you start:

- 1. Fully charge the battery.
- 2. Insert a SD Card. (Up to 32 GB)
- 3. Install the Brinno Camera App on your phone.

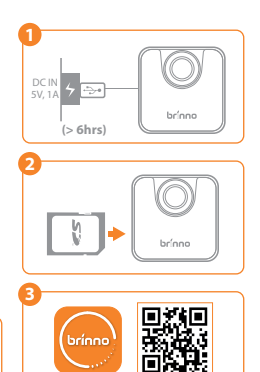

App Store

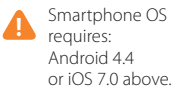

Google pl

### Brinno Camera App

- 1. Camera: Connect your smartphone to Brinno camera.
- 2. Gallery:

Playback downloaded time lapse video in app.

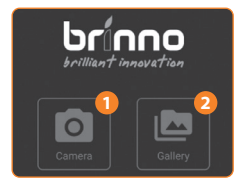

#### 1. Connecting to a smartphone

- 1. Turn on the camera.
- 2. Turn on Bluetooth and Wi-Fi on your phone.
- 3. Open Brinno Camera App.
- 4. Press "Camera" Button.
- 5. Select the camera's SSID: TLC120-XXXXXX
- 6. Press "Connect"

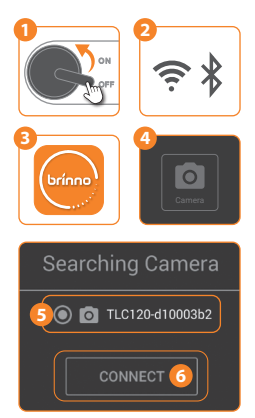

- Bluetooth is connected first. If you see Preview Screen displaying "Wi-Fi AP Mode Error", you need to connect camera Wi-Fi to preview image.
- 8. Go to Phone Settings -> Wi-Fi -> select: TLC120-XXXXXX

-> Password: 12345678. (The password is required for first time connection.)

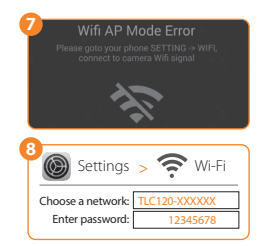

- Once connected, go back to Brinno Camera App, press "Refresh".
- Now you see the preview screen in the app.

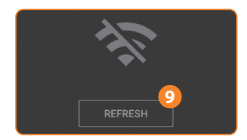

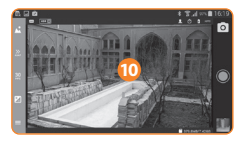

#### 2. Record a Time Lapse Video

1. When camera is successfully connected to smartphone. change capture settings: Scene, Time interval (Capture rate), Playback rate. Recommend settings for new user: A. Scene: Night (It suits shootings for both day and night.) B. Time interval: 5 secs C. Playback rate: 20FPS

2. Press "Shutter button" to record.

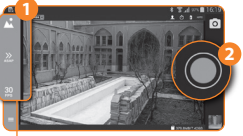

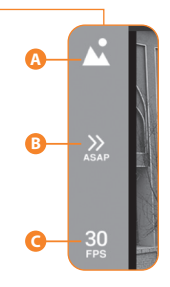

- 3. After the countdown, the screen will show a flashing "REC" icon, now you can exit app.
- 4. During recording, press the "Stop button" to stop recording.

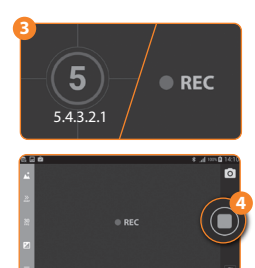

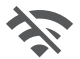

When camera is recording, Wi-Fi connection will not be working.

- 5. Camera auto processes time lapse video.
- When finished, press "OK" to go back to preview screen.

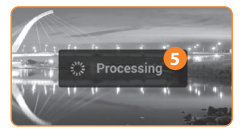

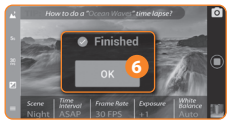

## A Reconnect to your smartphone

For power saving purpose, camera will turn off Wi-Fi connection during time lapse video recording. To re-enable camera preview or playback time lapse video, you **MUST RECONNECT TO** camera's Wi-Fi after you are done with recording.

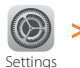

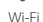

### 3. Playback Time Lapse Video

- If you can't see the preview image, please reconnect the camera Wi-Fi. (page 4, step 8-10)
- When camera is successfully connected to a smartphone, select "Gallery" icon.
- At gallery screen, choose category icon on the right bar:
  - A. "Camera" icon: Files in the Camera.
  - B. "Folder" icon:
    - Files in the App.
  - C. "Back" icon:

Return to preview screen.

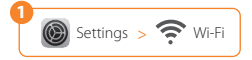

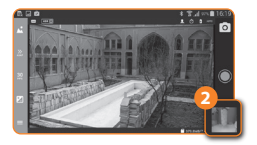

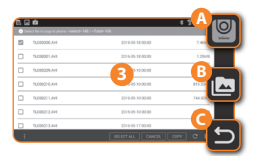

4. Select one or more files.

- Press "Copy" to download videos to your phone.
- 6. When file transmission is done, press "OK".

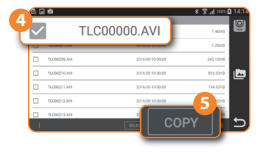

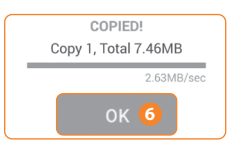

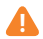

It takes longer when you transfer multiple video files at one time. 7. Select "Gallery" icon.

- 8. Select video.
- 9. Press "Play" button to playback video.

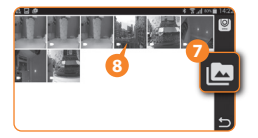

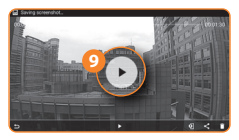

#### 4. Save Time Lapse Video to Smartphone

- 1. At video playback screen.
- 2. "Save to Phone" icon.
- Press "OK" to convert video into MP4 format and save it to your smartphone.
- Now you can find your time lapse video in your phone photo album.

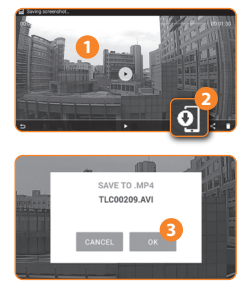

#### For more tips, please visit Brinno blog:

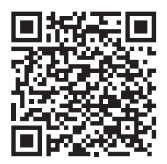

#### http://bit.ly/2se3Rji

## For more information, please visit Brinno website:

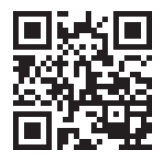

www.brinno.com/tlc120

# brínno

EN A1 301-0108-00